# 2012 Ford Mondeo Steering Angle Sensor Calibration Instructions

| Product Model    | Date             | Number |
|------------------|------------------|--------|
| X-431 Pro series | Nov., 24th, 2015 |        |

## Tested Model:

• Ford Mondeo, 2012, VIN=WF0GXXGBBGCB\*\*\*\*\*

### NOTES:

This function is used to configure the steering angle sensor and calibrate the steering wheel position. Perform this function when corresponding sensors are replaced or the steering wheel position is not accurate.

Keep the vehicle on a flat surface, and the steering wheel is set at straight ahead position.

# Operation Procedure:

1).Select Ford version above V45.20.

2). Select automatic search.

| - A.                             |           | .U.K. 🖬 11365.00 |
|----------------------------------|-----------|------------------|
| =                                | Show Menu | Login            |
| FORD V46.22 > menu               |           |                  |
| Automatically Search             |           |                  |
| Manually Select                  |           |                  |
| Manually Reset Service           |           |                  |
| F-650 / F-750 Test Specification |           |                  |
|                                  |           |                  |
|                                  |           |                  |
|                                  |           | ~                |
| <b>₩</b>                         | <b>a</b>  | <i>(i)</i>       |
| New Session                      | Print     | Help             |
|                                  | Ω<br>Π    |                  |

3).Select Fuel Type=Gasoline.

| _                                  |           | 20.000 |
|------------------------------------|-----------|--------|
|                                    | Show Menu | Login  |
| FORD V45.22 > Automatically Search |           |        |
| Fuel Type = Diesel                 |           |        |
| Fuel Type = Electric               |           |        |
| Fuel Type = Flex Fuel              |           |        |
| Fuel Type = Alternative Fuel       |           |        |
| Fuel Type = Gasoline               |           |        |
|                                    |           |        |
| <b>e</b>                           |           | (i)    |
| New Session                        | Print     | Help   |
|                                    | r 0 0     |        |

4).Select "System Selection"

| - X.                               |           | 0 🦿 📑 11:45 au |
|------------------------------------|-----------|----------------|
|                                    | Show Menu | Login          |
| FORD V45.22 > Automatically Search |           |                |
| Quick Test                         |           |                |
| System Scan                        |           |                |
| System Selection                   |           |                |
| Special Function                   |           |                |
| Module Programming                 |           |                |
| Vehicle Information                |           |                |
| R                                  | <b>a</b>  | (i)            |
| New Session                        | Print     | Help           |
|                                    | J A I     |                |

5). Select ABS(Anti-lock Brake System)/ESP(Electronic Stability Program) exhaust.

| =                                                     | Show Menu | Login |
|-------------------------------------------------------|-----------|-------|
| FORD V46.22 > Automatically Search > System Selection |           |       |
| ABS/TCS (Anti-Lock Brake/Traction Control Modul       | e)        |       |
| ACM (Audio Control Module)                            |           |       |
| AHCM (Auxiliary Heater Control Module)                |           |       |
| BCMii (Body Control Module)                           |           |       |
| CCMii (Cruise Control Module)                         |           |       |
| CDP (Compact Disc Player)                             |           |       |
| CMR (Camera Module Rear)                              |           |       |
| <b>—</b>                                              |           | (i)   |
| New Session                                           | Print     | Help  |
| *                                                     |           |       |

6). Check vehicle status and ensure that the vehicle is in required status: Vehicle on a flat surface, and the steering wheel is set at straight ahead position.

| $\equiv$                                                  |                                                                                  | Show Menu                    |        |   |       |  |
|-----------------------------------------------------------|----------------------------------------------------------------------------------|------------------------------|--------|---|-------|--|
| FORD V45.22 - Automatically Search -> System Sel          | ection                                                                           |                              |        |   |       |  |
| ABS/TCS (Anti-Lock Brake/Traction Con                     | rol Module)                                                                      |                              |        |   |       |  |
| ACM (Audio Control Module)                                | em info                                                                          |                              |        | _ |       |  |
| AHCM (Auxiliary Heater Control Mod<br>Type<br>Mou<br>Vehi | ule : ABS/TCS<br>: Standard Equipm<br>dle Information : 00<br>cle Incode :00003B | nent Module<br>0006573<br>40 |        |   |       |  |
| BCMii (Body Control Module)                               |                                                                                  |                              |        | _ |       |  |
| CCMii (Cruise Control Module)                             | OK                                                                               |                              | Cancel |   |       |  |
| CDP (Compact Disc Player)                                 |                                                                                  |                              |        |   |       |  |
| CMR (Camera Module Rear)                                  |                                                                                  |                              |        |   |       |  |
| <b>A</b>                                                  |                                                                                  | ÷                            |        |   | (i)   |  |
| New Session                                               |                                                                                  | Print                        |        |   | Help. |  |
|                                                           | C                                                                                |                              |        |   |       |  |

#### 7).Select Special Function

| Ξ                                                | s                      | how Menu        |                      |           | Login |
|--------------------------------------------------|------------------------|-----------------|----------------------|-----------|-------|
| FORD V45.22 > Automatically Search > System Sele | ction > ABS/TCS (Anti- | Lock Brake/Trac | tion Control Module) |           |       |
| Read Fault Code                                  |                        |                 |                      |           |       |
| Clear Fault Memory                               |                        |                 |                      |           |       |
| Read Data Stream                                 |                        |                 |                      |           |       |
| Version Information                              |                        |                 |                      |           |       |
| Special Function                                 |                        |                 |                      |           |       |
|                                                  |                        |                 |                      |           |       |
| ~                                                |                        | -               |                      |           |       |
| New Session                                      |                        | Print           |                      | U<br>Help |       |
|                                                  | Û                      | D               |                      |           |       |

8).Place the key to ON position in order to turn the steering wheel. Because of the great force of friction between tires and the ground, in order to turn the steering wheel more easily, it is advised to start the engine at this moment.

| $\equiv$                                                                                               |                                 | Show Menu            |                 |        |     | Login |
|----------------------------------------------------------------------------------------------------|---------------------------------|----------------------|-----------------|--------|-----|-------|
| FORD V46.22 > Automatically Search > System Selec                                                      | alon > ABS/TCS (Ant             | i-Lock Brake/Tra     | ction Control M | odule) |     |       |
| Pressure Sensor Calibration                                                                            |                                 |                      |                 |        |     |       |
| Configure The Yaw Rate Sensor                                                                          |                                 |                      |                 |        |     |       |
| Ignitic<br>Configure The Steering Angle Sense <sup>Set Ign</sup><br>Configure The Longitudinal Acceler | on State<br>hition Switch To OM | V(Position II)<br>OK |                 |        |     |       |
| Configure The Lateral Acceleration Senso                                                               | r.                              |                      |                 | _      |     |       |
| BleedMASTER                                                                                            |                                 |                      |                 |        |     |       |
| R                                                                                                    |                                 | -                    |                 |        | (i) |       |
| TREW CRESSION                                                                                          | Ċ                               |                      | ۵               |        |     | :     |

9). Turn the steering wheel to the left and right respectively about 10 degree, then back to the straight ahead position.

| FORD V46:22 > Automatically Search > System Selection > ABS/TCS (Anti-Lock Brake/Traction Control Module)         Pressure Sensor Calibration         Configure The Yaw Rate Sensor         Steering Angle Sensor Calibration         Configure The Steering Angle Sensor Calibration         Configure The Longitudinal Acceler         OK       Cancel         BleedMASTER |                                            | Show Menu                                                                                             |            |
|----------------------------------------------------------------------------------------------------|--------------------------------------------|----------------------------------------------------------------------------------------------------|------------|
| Pressure Sensor Calibration Configure The Yaw Rate Sensor Configure The Steering Angle Sensor Calibration Rotate The Steering Wheel Through 10 Degrees In Each Dirction Configure The Longitudinal Acceler OK Cancel BleedMASTER                                                                                                    | FORD V45 22 - Automatically Search - Syste | en Selection > ABS/TCS (Anti-Lock Brake/Traction Control Mod                                          | de)        |
| Configure The Yaw Rate Sensor Configure The Steering Angle Sensor Calibration Rotate The Steering Wheel Through 10 Degrees In Each Dirction Configure The Longitudinal Acceler Configure The Lateral Acceleration Sensor BleedMASTER                                                                                                    | Pressure Sensor Calibration                |                                                                                                    |            |
| Configure The Steering Angle Sensor Calibration<br>Configure The Steering Angle Sensor<br>Configure The Longitudinal Acceler<br>Configure The Lateral Acceleration Sensor<br>BleedMASTER                                                                                                    | Configure The Yaw Rate Sensor              |                                                                                                    | _          |
| Configure The Longitudinal Acceler<br>OK Cancel<br>Configure The Lateral Acceleration Sensor<br>BleedMASTER                                                                                                    | Configure The Steering Angle Sens          | Steering Angle Sensor Calibration<br>Rotate The Steering Wheel Through 10 Degrees In Each<br>Dirction |            |
| Configure The Lateral Acceleration Sensor<br>BleedMASTER                                                                                                    | Configure The Longitudinal Acceler         | OK Cancel                                                                                             |            |
| BleedMASTER                                                                                                    | Configure The Lateral Acceleration         | Sensor                                                                                                |            |
|                                                                                                    | BleedMASTER                                |                                                                                                    |            |
|                                                                                                    |                                            | _                                                                                                    | ~          |
| New Session Print Help                                                                                                    | New Session                                | Print                                                                                                 | ()<br>Help |
|                                                                                                    |                                            | Û Û                                                                                                   |            |

10). After clicking OK, it counts down from 4 seconds configuring the module.

| Show Menu                                                             |                   |                    |   |   |
|-----------------------------------------------------------------------|-------------------|--------------------|---|---|
| FORD V46.22 > Automatically Search > System Selection > ABS/TCS (Anti | -Lock Brake/Trace | on Control Module) |   |   |
| Pressure Sensor Calibration                                           |                   |                    |   |   |
| Configure The Yaw Rate Sensor                                         |                   |                    |   |   |
| Configure The Steering Angle Sense Tips                               |                   | New Session        |   |   |
| Configure The Longitudinal Acceler OPlease Wait 3 Sec.                |                   | - 1                |   |   |
| Configure The Lateral Acceleration Sensor                             |                   |                    |   |   |
| BleedMASTER                                                           |                   |                    |   |   |
|                                                                       | -                 |                    | ~ |   |
| New Service                                                           | Print             |                    |   |   |
|                                                                       |                   | 8                  |   | 3 |

11). It prompts the procedure succeeded once the ECU configuration completed.

| $\equiv$                                                       | Show Menu                             |        |   |
|----------------------------------------------------------------|---------------------------------------|--------|---|
| FORD V45:22 > Automatically Search > System Selection > ABS/TC | S (Anti-Lock Brake/Traction Control M | adule) |   |
| Pressure Sensor Calibration                                    |                                       |        |   |
| Configure The Yaw Rate Sensor                                  |                                       | _      |   |
| Configure The Steering Angle Sense Procedure Success           | isor Calibration<br>iful.             |        |   |
| Configure The Longitudinal Acceler                             |                                       |        |   |
| Configure The Lateral Acceleration Sensor                      | ок                                    |        |   |
| BleedMASTER                                                    |                                       |        |   |
|                                                                |                                       |        |   |
| ₩.                                                             | 1<br>Alexandre                        |        |   |
| ()                                                             | Ω ð                                   |        | I |

12). After this procedure succeeded, some vehicles may produce fault code due to this function execution, thus it is required to do self-test and clear the DTC, but most of the vehicles will not set fault codes.

| $\equiv$                                           | Show Menu                                                                                            | Login      |
|----------------------------------------------------|----------------------------------------------------------------------------------------------------|------------|
| FORD V46 22 > Automatically Search > System Sel    | ection > ABS/TCS (Anti-Lock Brake/Traction Control M                                                 | ladule)    |
| Pressure Sensor Calibration                        |                                                                                                    |            |
| Configure The Yaw Rate Sensor                      |                                                                                                    |            |
| Configure The Steering Angle Sense<br>*Rep<br>•The | orate Yaw Rate Sensor<br>ig Complete<br>eat Selftest<br>DTC Should Now Be Cleared And Displayed As I | Historical |
| Configure The Longitudinal Acceler                 | ок                                                                                                   |            |
| Configure The Lateral Acceleration Sens            | or                                                                                                   | _          |
| BleedMASTER                                        |                                                                                                    |            |
|                                                    | -                                                                                                    | 0          |
| New Session                                        | Fint                                                                                                 |            |
|                                                    |                                                                                                    |            |

13). After confirmation, it prompts to turn the ignition key to OFF to end the test.

|                                                                        | how Menu                            | Login       |
|------------------------------------------------------------------------|-------------------------------------|-------------|
| FORD V45.22 > Automatically Search > System Selection > ABS/TCS (Anti- | cock Brake/Traction Control Module) |             |
| Pressure Sensor Calibration                                            |                                     |             |
| Configure The Yaw Rate Sensor<br>Operator Action                       |                                     |             |
| Configure The Steering Angle Sense Set Ignition Switch To OFF          | (Position 0)                        |             |
| Configure The Longitudinal Acceler                                     |                                     |             |
| Configure The Lateral Acceleration Sensor                              | ок                                  |             |
| BleedMASTER                                                            |                                     |             |
|                                                                        | _                                   | 0           |
| New Session                                                            | Print                               | (j)<br>Help |
| Ċ                                                                      |                                     | :           |

LAUNCH is dedicated to pursuing good functions and addressing customer needs. Follow LAUNCH, you will "make a little progress every day"!

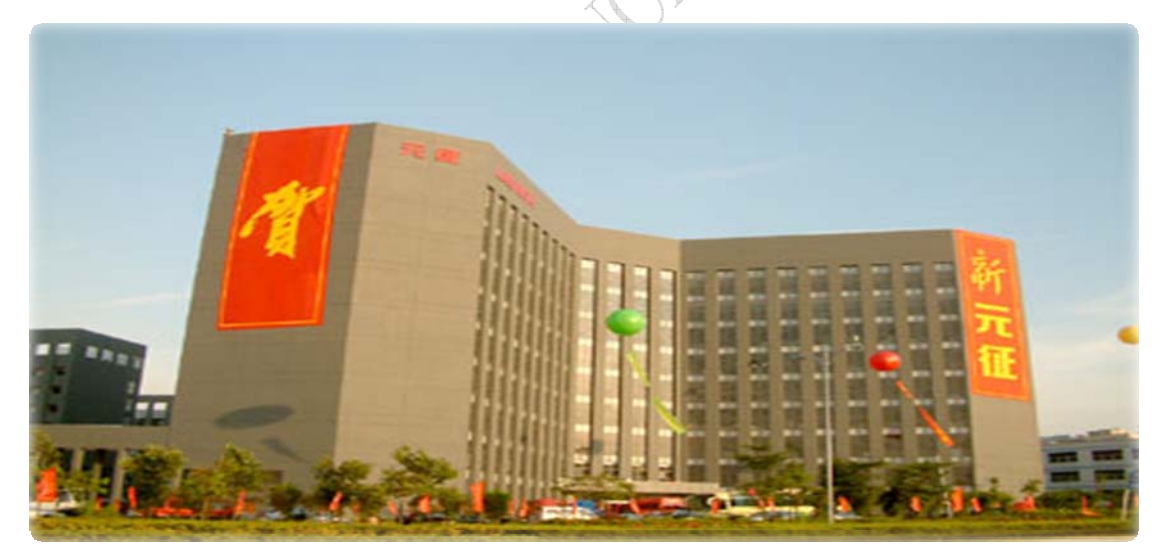